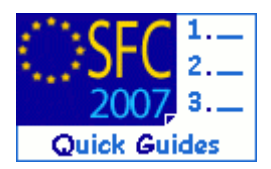

# How to manage Authorities details for approved OPs?

#### **Contents of this guide:**

### **Purpose of this functionality**

Allow the Member State to modify the details of the Authorities for Programmes that have already been approved by a Commission Decision (status is "Decision Taken").

The updated details can be consulted via this functionality (but are not visible in the OP itself, as the OP was approved with the previous Authorities details)

#### **Concerned Funds**

ERDF/CF ESF EFF EAFRD

#### User roles and permission needed

Member State Managing Authority Update (MSMA U)

#### Before you start, check that...

The status of the programme for which you want to change the Authorities details is "Decision Taken".

There is no newer version of the programme in a different status than "Decision Taken".

Disclaimer: The information contained herein is for guidance only and is a description on how to use the SFC2007 application. There can be no guarantees as to the accuracy of the descriptions due to the evolving nature of the computer system. In no way does this information replace the regulations or could be considered as a legal interpretation of the Commission services.

## 1. Get to the Manage Authorities menu

- 1. Go to the Utilities > Current Programme Authorities menu
- 2. The LIST CURRENT PROGRAMME AUTHORITIES SCREEN appears. The list of existing programmes is displayed.

The list only shows the latest versions of the Operational Programmes

| User:                           | Node: HU Version: v2.8.46                                    |                              |              |             |             | Help Home Logout                     |
|---------------------------------|--------------------------------------------------------------|------------------------------|--------------|-------------|-------------|--------------------------------------|
| C.u.                            | ton for Fund monorous in t                                   |                              |              |             |             | English (en)                         |
|                                 | es > Current Programme Authorities > List Current P          | rogramme Authoritie          | is Community | ly 2007-20  | 513         |                                      |
| Strategic Planning Pro          | gramming Monitoring Execution Audit Evaluat                  | ion Closure Utiliti          | ies          |             |             |                                      |
| Search                          |                                                              |                              |              |             |             | -                                    |
|                                 |                                                              |                              |              |             |             |                                      |
| CCI:                            | Title:                                                       |                              |              |             |             |                                      |
|                                 |                                                              | Search                       | Clear        |             |             |                                      |
|                                 |                                                              | bearen                       | cicui        |             |             |                                      |
| List of Operational Pro         | ogrammes (Last Versions Only)                                |                              |              |             |             |                                      |
| he was the formed advector to a |                                                              |                              |              |             |             |                                      |
| to results round, displaying    | 1 to 12 ( K K K Page(s): 2. Item(s) per page: 12             |                              | A Previous   | 4 Current   | 4 Last      |                                      |
| CCI z Versio                    | on z litte                                                   | z status                     | Z Node       | Z Node      | 2 Modified  | 2 Decision 2                         |
| 201703163200041                 | ETC for FTest_2089-0617_wk                                   | Decision Taken               | Commission   | Commission  | 39/06/2089  | C(2809)80032 - 22/06/2089            |
| TRAFFIC LARGE T                 | the Construction Pile                                        | Created                      | Hungary      | Hungary     | 25/08/2008  |                                      |
| TROUCE DEPODING 1               | init Castonana invibiolarian                                 | Creation                     | riungery     | condexy.    | 2010/2010   | CD, 2007401000001-1-1                |
| 2807HU351R08011                 | OP HUREGIO CON (1) Plant 241-cc                              | Decision Taken               | Commission   | Commission  | 23/06/2087  | 01/08/2007                           |
| 2007HU361P00022                 | OP HUREGIO CON (2) Prest 241-cc                              | Created                      | Hungery      | Hangary     | 82/06/2085  |                                      |
| 280740351808022                 | OP HU REGIO CON (3) Fheat 245-cc                             | Admissible                   | Commission   | Commission  | 35/06/2088  |                                      |
| 2007142151800042                | OP HU RESID IPA (1) Ftert 245-wk                             | Returned - Par<br>Correction | Commission   | Hangary     | 30/07/2089  |                                      |
| 280748351808052                 | OP HU COM REGIO 256-bc [1] For CP                            | Created                      | Hungary      | Hungary     | 35/08/2009  |                                      |
| 200714210512000051              | test for regreed 100 (NHEEE) - classement per<br>défect - cc | Decision Taken               | Commission   | Commission  | \$4/05/2089 | CD-2007Hills1P0008 -<br>21/12/2007   |
| 280748351808071                 | OP CONV REED 2511 -cc (testing rule 2.15)                    | Decision Taken               | Commission   | Commission  | \$4/12/2087 | Wart - 25/18/2087                    |
| 1011030100001                   | GP CP 3.6.33 (anly CP)                                       | Decision Taken               | Commission   | Carenission | 09/01/2008  | C(2027) 2799 T - G1/08/2027          |
| 101710/001808091                | OF HU CON for All, MC, MCB                                   | Decision Taken               | Commission   | cannission  | 30/03/2008  | HU CON for AS+CR+MCS -<br>18/09/2007 |

3. Select the programme for which you want to change the Authorities details by clicking on its CCI.

REMARK

This functionality allows you to change the Authorities details for Approved programmes only. If your programme status is not "**Decision Taken**" or if a newer version of the programme exists (with different status than "Decision Taken"), you can directly modify the Authorities details in the Programme itself!.

**4.** The Authorities overview screen appears:

| User: Node: HU Version: v2.8.46                                                                             |                        |                   |         |       | Help Hor | me Logout |  |  |
|----------------------------------------------------------------------------------------------------|------------------------|-------------------|---------|-------|----------|-----------|--|--|
| System for Fund main<br>Programming > Operational Program                                                   | English                | (en) 💌            |         |       |          |           |  |  |
| Strategic Planning Programming Monitoring Exec                                                              | ution Audit Evaluation | Closure Utilities |         |       |          |           |  |  |
| return to list                                                                                              |                        |                   |         |       |          |           |  |  |
| Version                                                                                                    |                        |                   |         |       |          |           |  |  |
| Title: My Approved OP Period of Eligibility: 01/01/2007 - 31/12/2011 Commission Decision: Plat - 13/10/2007 |                        |                   |         |       |          |           |  |  |
| Current Authorities                                                                                         |                        |                   |         |       |          | =         |  |  |
| Туре                                                                                                    | Name                   | Address           | Contact | Phone | Fax      | Email     |  |  |
| Managing Authority                                                                                          | ma                     |                   |         |       |          |           |  |  |
| Certifying Authority                                                                                        | ca                     |                   |         |       |          |           |  |  |
| Audit Authority                                                                                             | aa                     |                   |         |       |          |           |  |  |
| Edit                                                                                                    |                        |                   |         |       |          |           |  |  |

## 2. Edit the Authorities details

5. Click Edit to get to the editing screen.

The edit screen appears.

6. Select the Authority you want to update by clicking on its name:

| User: Node: HU                                                   | Version: v2.8.46                         |                  |                     | Help Home Logout |
|------------------------------------------------------------------|------------------------------------------|------------------|---------------------|------------------|
| System for<br>2007 Programming > Op                              | English (en)                             |                  |                     |                  |
| Strategic Planning Programming M                                 | Aonitoring Execution Audit Evaluation Cl | losure Utilities |                     |                  |
| Operational Programme                                            |                                          |                  |                     |                  |
| CCI: 2007HU161P0007 Version: 1 S<br>Title: My Approved Programme | Status: Decision Taken                   |                  |                     |                  |
| Authorities                                                      |                                          |                  |                     | - 1              |
| Current Authorities                                              |                                          |                  |                     | *                |
| Туре                                                             |                                          | Name             | Er                  | nail             |
| Managing Authority                                               | My Managing Authority                    | ▲                | mr_manager@ma.org   |                  |
| Certifying Authority                                             | My Certifying Authority                  | →                | mr_certifier@ca.org |                  |
| Audit Authority                                                  | My Audit Authority                       | <b></b>          | ms_auditor@aa.org   |                  |
|                                                                  |                                          |                  |                     |                  |
| Return to Display                                                |                                          |                  |                     |                  |

a screen shows the existing details of the authority.

| User: Node: A                                                                           | IU Version: v2.8.46                                                     |                                      |                                         | Help Home Logout | 1 |
|-----------------------------------------------------------------------------------------|-------------------------------------------------------------------------|--------------------------------------|-----------------------------------------|------------------|---|
| System for<br>2007 Programming > 0                                                      | or Fund management in the<br>Operational Programme > Edit Operational I | ne European Community 2<br>Programme | 007-2013                                | English (en) 💌   |   |
| Strategic Planning Programming                                                          | Monitoring Execution Audit Evaluation                                   | n Closure Utilities                  |                                         |                  |   |
| Operational Programme<br>CCI: 2007HU161P0007 Version: 1<br>Title: My Approved programme | Status: Decision Taken                                                  |                                      |                                         |                  |   |
| Authorities                                                                             |                                                                         |                                      |                                         |                  |   |
| Type: Managing Authority                                                                |                                                                         |                                      |                                         |                  | - |
| Name: My New Managing Autho<br>Address: Street 20<br>Contact: Ms New Responsible        |                                                                         | ^                                    |                                         |                  |   |
| Phone: +00 00 00 99                                                                     | Fax: Email: m                                                           | s_new_manager@new_ma.org             |                                         |                  |   |
| Туре                                                                                    |                                                                         | Name                                 | Ema                                     | hil              |   |
| Managing Authority                                                                      | My Managing Authori                                                     | ty .                                 | mr_manager@ma.org                       |                  |   |
| Audit Authority                                                                         | My Certifying Author<br>My Audit Authority                              | Ωγ.                                  | mr_ceromergica.org<br>ms_auditor@aa.org |                  |   |
| Return to Display                                                                       |                                                                         |                                      |                                         |                  |   |

- 7. Modify the details of the selected Authority by overwriting them. You can modify: NAME, ADDRESS, CONTACT PERSON, contact PERSON'S PHONE and FAX number and the contact PERSON'S EMAIL address (1)
- 8. Click Update to update the authority details (2).

The details are updated.

Repeat steps **5** to **8** for each Authority you want to modify

If you create a new version of the programme, the updated details will be automatically copied in the new programme version.

Νοτε

However, these details are not visible in the actual approved **OP version** (as the OP was approved with the previous Authorities details).

#### a. FREQUENTLY ASKED QUESTIONS

- What if the status of the Programme is not "Decision Taken" or if a newer (non approved version) exists? In that case you can edit the Authorities details directly in the concerned OP.
- I've changed the Authorities details, however, I don't see these changes in the OP.

These changed details are not visible in the current approved OP version as the OP was approved with the previous Authorities details.